0

# O QUE É POSSÍVEL FAZER NESTA ÁREA DO SISTEMA

- Cadastrar usuários no Sistema
- Definir permissões ao usuário sobre acesso às janelas e funções específicas do Sistema.
- Editar dados cadastrados

#### **IMPORTANTE SABER!**

0

 Os campos que estiverem com a cor <u>CINZA</u> trazem informações automáticas do sistema. Só poderão ser alterados, quando existir opção de escolha.

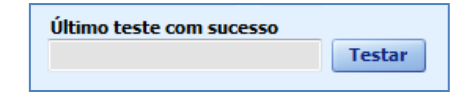

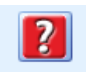

 Sempre que encontrar esse botão, poderá acessar Manual Passo a Passo ou Guia de Referência, disponíveis para aquela janela.

### Janela: USUÁRIO

#### **Campo: TIPO DE USUÁRIO**

Define o tipo de usuário do Sistema. Ao clicar no botão

TRÊS PONTOS . , acessará a janela CADASTRO DE **TIPOS DE USUÁRIO**, na qual é possível cadastrar novos tipos de usuário no sistema.

#### **Opção: USAR E-MAIL PADRÃO**

Quando marcada, o usuário cadastrado usará o mesmo e-mail que está configurado como padrão na janela CADASTRO DA EMPRESA. Quando desmarcada, esse usuário poderá cadastrar seu próprio e-mail.

# Botão:

Acessa a janela CONFIGURAÇÃO DO E-MAIL PADRÃO, na qual é possível cadastrar informações do que e-mail que será utilizado como padrão.

#### **Botão: BUSCA AUTOMÁTICA**

Acessa a janela CONFIGURADOR DE E-MAIL, na qual é possível fazer a configuração automática do e-mail informado.

Caso prefira, poderá fazer a configuração manual

| osuano                                                                           |                                         |
|----------------------------------------------------------------------------------|-----------------------------------------|
| Nome do usuário                                                                  | <b>(</b> )                              |
|                                                                                  |                                         |
| Tipo de usuário                                                                  |                                         |
| Login Nome/A                                                                     | pelido utilizado para acessar o sistema |
| - •                                                                              |                                         |
| Senha                                                                            | Confirmar Senha                         |
| <b>n</b> 1                                                                       |                                         |
| <u>Dados para en</u>                                                             | <u>vio de e-mail</u>                    |
| Usar e-mail pa                                                                   |                                         |
| C-111dii                                                                         | Busca Automática                        |
| <b>Usuário</b> <norma< td=""><td>ilmente igual ao campo e-mail&gt;</td></norma<> | ilmente igual ao campo e-mail>          |
|                                                                                  | 🔲 Requer autenticação                   |
| SMTP                                                                             | Porta                                   |
|                                                                                  |                                         |
| Senha do e-mail                                                                  | Último teste com sucesso                |
|                                                                                  | Testar                                  |
|                                                                                  |                                         |
| Reativar mens                                                                    | agens "Não mostrar" Salvar Cancelar     |
|                                                                                  |                                         |

do e-mail, preenchendo os campos E-MAIL, USUÁRIO, SMTP, PORTA e SENHA DO E-MAIL. Caso não saiba o que preencher nesses campos, entre em contato com o provedor do seu e-mail. **CLIQUE AQUI** para acessar instruções.

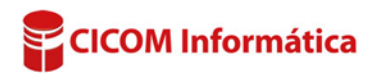

# JANELA: CADASTRO DE TIPOS DE USUÁRIOS

Poderá cadastrar ou alterar o TIPO usuário no Sistema.

| Cadastro de tipos de usuário |         |
|------------------------------|---------|
| Permissões Tipo de Usuário   | Novo    |
| Permissões Setor do sistema  | Excluir |
| Autorizado Permissão         |         |
| Cadastro da Empresa          |         |

# **Botão: NOVO**

Cadastra um novo TIPO DE USUÁRIO.

(Exemplo: Vendedor, financeiro, mecânico, recepcionista, etc.).

#### GRADE

#### Coluna: Permissões

Clicando no botão [+] acessa a coluna Permissões e Setor do sistema.

#### Coluna: Setor do sistema

Mostra os nomes correspondentes às abas do SISTEMA CICOM. Clicando no botão [+], aparecerão as colunas **AUTORIZADO** e **PERMISSÕES**, na qual é possível marcar autorizações e permissões que o usuário selecionado poderá acessar.

#### Coluna: Autorizado

Marque ou desmarque as opções para definir se o usuário terá ou não acesso a janela selecionada.

# Coluna: Permissão

Mostra os nomes das janelas, de acordo com a aba selecionada na coluna SETOR DO SISTEMA.

# Janela: CONTROLE DE ACESSO – CADASTRO DE USUÁRIOS

Mostra todos os usuários cadastrados no sistema.

#### **Botão: NOVO**

Acessa a janela **USUÁRIO**, na qual é possível cadastrar um novo usuário do Sistema.

| Novo | Apagar | Editar | Redefinir Pesmissões |
|------|--------|--------|----------------------|
|      |        |        |                      |

#### **Botão: REDEFINIR PERMISSÕES**

Redefine as permissões do usuário selecionado na grade.

#### GRADE

Mostra todos os usuários cadastrados no sistema CICOM. **1** *Ao dar duplo clique na grade, acessará a janela USUÁRIO, na qual é possível alterar os dados do usuário cadastrado.* 

|   | Set | or                   | es  |       | Login    |                     | Nome do   | usuário |   | Tipo de usuário |
|---|-----|----------------------|-----|-------|----------|---------------------|-----------|---------|---|-----------------|
| Ī |     |                      |     |       | CRIS     |                     | CRISTIANE |         |   | ADMINISTRADOR   |
|   |     | Pe                   | ern | nissó | ões Se   | tor do sistema      |           |         |   |                 |
|   | Þ   | Ξ                    |     |       | ADN      | MINISTRAÇÃO         |           |         |   |                 |
|   |     | Autorizado Permissão |     |       |          |                     |           |         | * |                 |
|   |     |                      | ►   |       | 1        | Lembretes           |           |         |   |                 |
|   |     |                      |     |       | <b>V</b> | Cadastro da Empresa |           |         |   |                 |

### Coluna: DESCONTO MÁXIMO

Define quanto de desconto o usuário poderá dar nas Ordens de Serviços e Vendas.

| E       | ditar                 | R               | edefinir Permi | 59 |  |
|---------|-----------------------|-----------------|----------------|----|--|
|         | Desco                 | Desconto Máximo |                |    |  |
| Isuario | Serviços <sup>o</sup> | %               | Vendas %       |    |  |
| RADOR   | 15                    | ,00             | 10,00          |    |  |
|         | 2                     | ,00             | 10,00          |    |  |
|         | 6                     | ,00,            | 100,00         |    |  |
| RADOR   | 100                   | ,00,            | 100,00         |    |  |

# Botão direito do mouse na grade:

# Opção: Redefinir Conforme tipo de usuário

Redefine as permissões do usuário, para o padrão criado pelo Sistema.

### **Opção: Cadastra Digital**

Acessa a janela **CADASTRO DE DIGITAL**, utilizada para cadastrar a impressão digital do funcionário. **1** *Essa opção requer leitor biométrico*.

#### Opção: Restringir tabela de preço

Acessa a janela **RESTRINGIR SELEÇÃO DE TABELA DE PREÇO**, na qual é possível restringir o acesso do usuário a tabela definida.

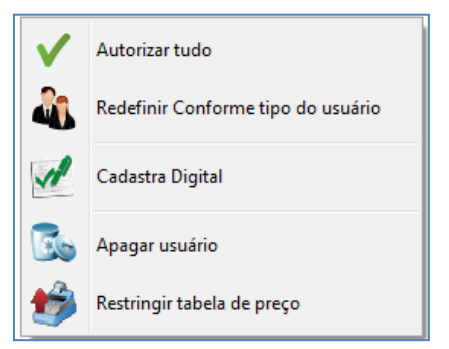

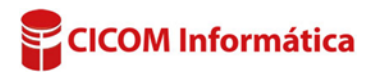